## How to Login to Your Library's Gmail Account

This cheat sheet is also available on the RSA web page. Go to http://alsi.sdp.sirsi.net/client/search/asset/276

1. Open your internet browser and type <u>http://mail.google.com</u> into the URL line. The Gmail login page appears. You will see a light blue box on the right side of the screen:

| 🛿 Gmail: Email from Google - Mic. soft Internet Explorer                                                                                                 | ◆ C _ C X                                                                                                    |
|----------------------------------------------------------------------------------------------------|----------------------------------------------------------------------------------------------------|
| Eile Edit View Favorites Tools Help                                                                                                    | an 1997 - 1997 - 1997 - 1997 - 1997 - 1997 - 1997 - 1997 - 1997 - 1997 - 1997 - 1997 - 1997 - 1997 - 1997 - 19 |
| 😋 Back 🔹 💿 🕆 🖹 🛃 🏠 🔎 Search 🤺 Failbales 🤣 😥 = 🌺 🕋 🕒 💽 🖤 🕌 🖄                                                                                              |                                                                                                    |
| Address 🗃 https://www.google.com/accounts/ServiceLogin?service=nt_l2passive=true2rm=false8.continue=https:%3A%2F%2Fmail.google.com%2Fma 💙 🛃 Go 🛛 Links 🎽 |                                                                                                    |
| Google 🕞 🗸 🐨 🐨 Go 🕫 🏈 🌮 🐨 🗸 😫 🖉 Book arks 🛛 🖓 8 blocked 🛛 🍄 Check 👻 🖏 Autob                                                                              | ink 👻 📔 AutoFill 🍺 Send to 🕶 🌺 🔘 Settings 🕶                                                                    |
| 🗙 🗸 💘 Web Search 🖗 🖗 Bookmarks * 🖓 Savings * 🗇 Messenger * 🖄 Mail 🔹 📽 MySpace 🖏 News 🔹                                                                   |                                                                                                    |
| Generation Welcome to Gmail                                                                                                    | <u>~</u>                                                                                                    |
| A Google approach to email.                                                                                                    |                                                                                                    |
| Gmail is a new kind of webmail, built on the idea that email can be more intuitive, efficient, and useful. An maybe                                      | Sign in to Gmail with your                                                                                     |
|                                                                                                    | Google Account                                                                                                 |
| Keep unwanted messages out of your inbox with Google's innovative technology                                                                             | Username: AG.ALS.PDC.RSA                                                                                       |
|                                                                                                    | Password:                                                                                                    |
| Fast search<br>Use Google search to find the exact message you want, no matter when it was sent or<br>received.                                          | Remember me on this computer.                                                                                  |
| Lots of space<br>Over 5545.053358 megabytes (and counting) of free storage so you'll never need to delete<br>another message.                            | Leannot access my account                                                                                      |
|                                                                                                    |                                                                                                    |
|                                                                                                    | Sign up for Gmail                                                                                              |
|                                                                                                    | About Gmail New features!                                                                                      |
|                                                                                                    |                                                                                                    |
| ©2007 Google - Gmail for Organizations - Privacy Policy - Program Policies - Terms of Use                                                                |                                                                                                    |
|                                                                                                    |                                                                                                    |
| Done                                                                                                    | A PInternet                                                                                                    |
|                                                                                                    |                                                                                                    |

- 2. For the Username, enter your library's 10-digit WorkFlows code, plus "RSA" (without quotes) at the end of that 10-digit code. <u>Replace</u> all hyphens and underscores with periods. *Example:* The WorkFlows code for the ALS Professional Development collection is AG\_ALS-PDQ Following the instructions above, its Gmail username is AG.ALS.PDQ.RSA This username makes the ALS Gmail email address AG.ALS.PDQ.RSA@gmail.com
- 3. For the Password, contact RSA support at <u>help@rsanfp.org</u>.
- 4. Hit <ENTER> on your keyboard or click the "Sign in" button. Your library's Gmail inbox will appear.

If you have questions about Gmail, please contact JT Emert, RSA System Administrator, at jon.emert@railslibraries.info or 309-694-9200 x2136.